# **Reference and Support LENJ**

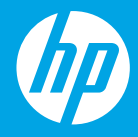

HP DeskJet Plus Ink Advantage 6400 All-in-One series

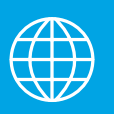

ES] Referencia y soporte

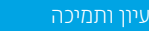

• [HE]

[PT] Referência e suporte

# **Printer Features**

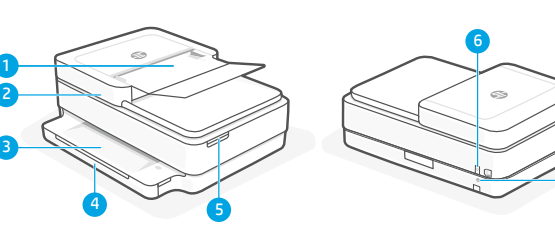

- 1 Automatic document feeder
- 2 Scanner
- 3 Output tray
- 4 Input tray
- 5 Access ink cartridges
- 6 Power button
- 7 Wi-Fi Reset button

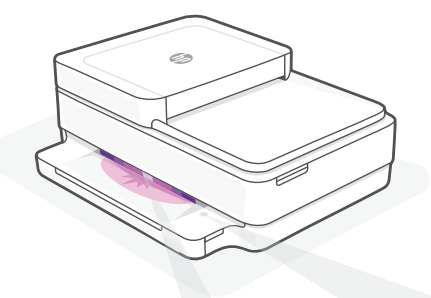

# **Status lights**

#### Pulsing purple

Printer is in wireless setup mode.

## **Pulsing blue**

Connecting to network

#### Solid light blue

Connected/ready for use

## Solid amber

Problem. Check the HP Smart app for troubleshooting information.

#### **Pulsing green**

Updating or busy

# **Control panel**

| Information button/light            |  |  |  |
|-------------------------------------|--|--|--|
| Press to print a summary of printer |  |  |  |
| settings and status.                |  |  |  |
|                                     |  |  |  |

Wireless light Ś Indicates wireless connection status.

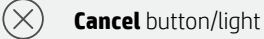

**Resume** button/light Press when lit to continue a job.

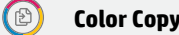

**Color Copy** button/light

Black and White Copy button/light **Note:** To increase the number of copies, press the desired button multiple times.

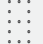

F

働

 $(\downarrow)$ 

## Number Counter

### **Error Code**

Consult online user guide.

# Help and tips for Wi-Fi and connectivity

If the software is unable to find your printer during setup, check the following conditions to resolve the issue.

| Potential Issue                                                                 | Solution                                                                                                    |
|---------------------------------------------------------------------------------|----------------------------------------------------------------------------------------------------|
| Printer Wi-Fi setup mode timed out                                              | If the status light is not purple, the printer might not be in Wi-Fi setup mode. Restart setup mode:                                                                                   |
|                                                                                 | <ol> <li>On the back of the printer, press and hold the Wi-Fi<br/>Reset button</li></ol>                                                                                               |
|                                                                                 | 2. Wait for one minute. Close and reopen HP Smart, and then try connecting again.                                                                                                    |
| Computer or mobile device too far from printer                                  | Move your computer or mobile device closer to the printer. Your device might be out of range of the printer's Wi-Fi signal.                                                            |
| Computer connected to a Virtual Private<br>Network (VPN) or remote work network | Disconnect from a VPN before installing HP Smart<br>software. You can't install apps from the Microsoft<br>Store when connected to a VPN.                                              |
|                                                                                 | Note: Consider your location and the security of the Wi-Fi network before disconnecting from a VPN.                                                                                    |
| Wi-Fi turned off on computer (computer connected by Ethernet)                   | If your computer is connected by Ethernet, turn on<br>the computer's Wi-Fi while setting up the printer.<br>Disconnect the Ethernet cable temporarily to<br>complete setup over Wi-Fi. |
| Bluetooth and location services are turned off on your mobile device            | If setting up with a mobile device, turn on Bluetooth<br>and location services. This helps the software find<br>your network and printer.                                              |
|                                                                                 | <b>Note</b> : Your location is not being determined and no location information is being sent to HP as part of the setup process.                                                      |

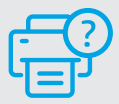

# **Help and Support**

For printer information, troubleshooting, and videos, visit the printer support website.

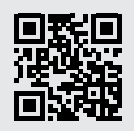

hp.com/support

The information contained herein is subject to change without notice.

# Funciones de la impresora

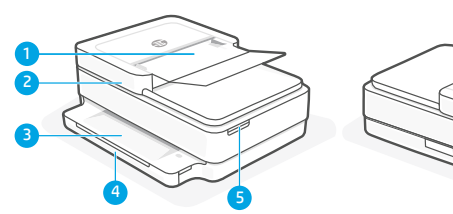

- 1 Alimentador automático de documentos
- 2 Escáner
- 3 Bandeja de salida
- 4 Bandeja de entrada
- 5 Acceso a los cartuchos de tinta
- 6 Botón de encendido
- 7 Botón de restablecimiento de Wi-Fi

# Panel de control

6

9

| ĺ                | Botón/indicador luminoso de <b>Información</b><br>Pulse para imprimir un resumen de la<br>configuración y el estado de la impresora.                                 |
|------------------|----------------------------------------------------------------------------------------------------|
| (((:             | Indicador luminoso <b>Conexión inalámbrica</b><br>Indica el estado de la conexión inalámbrica.                                                                       |
| $\otimes$        | Botón/indicador luminoso Cancelar                                                                                                    |
| $(\downarrow)$   | Botón/indicador luminoso <b>Reanudar</b><br>Pulse cuando se ilumine para continuar un<br>trabajo.                                                                    |
|                  | Botón/indicador luminoso <b>Copia en color</b>                                                                                                    |
| ٢                | Botón/indicador luminoso <b>Copia en blanco</b><br><b>y negro</b><br><b>Nota</b> : para aumentar el número de copias,<br>pulse el botón correspondiente varias veces |
| · · · ·<br>· · · | Contador numérico                                                                                                    |
| Ε                | <b>Código de error</b><br>Consulte la quía de usuario en línea.                                                                                                    |

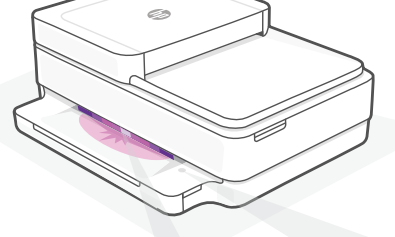

# Indicadores luminosos de estado

#### Morado intermitente

La impresora se encuentra en modo de configuración inalámbrica.

#### **Azul intermitente**

Conectando a la red

#### Azul claro fijo

Conectada/lista para usar

### Ámbar fijo

Problema. Consulte la aplicación HP Smart para obtener información de solución de problemas.

#### Verde intermitente

Actualizando u ocupada

Para más información sobre los indicadores luminosos y los errores, visite **hp.com/support** 

# Ayuda y consejos para la Wi-Fi y la conexión

Si el software no detecta su impresora durante la configuración, compruebe las siguientes condiciones para resolver el problema.

| Posible problema                                                                     | Solución                                                                                                    |
|--------------------------------------------------------------------------------------|----------------------------------------------------------------------------------------------------|
| El modo de configuración Wi-Fi de la impresora se<br>ha agotado                      | Si el botón de conexión inalámbrica no parpadea de<br>color violeta, es posible que la impresora no esté en<br>modo de configuración Wi-Fi. Reinicie el modo de<br>configuración:                                                                                                    |
|                                                                                      | <ol> <li>En la parte posterior de la impresora, mantenga<br/>pulsado el botón de reinicio de la conexión Wi-fi</li> <li>durante 5 segundos y luego suéltelo. La luz<br/>de estado parpadeará de color violeta.</li> </ol>                                                                                        |
|                                                                                      | <ol> <li>Espere durante un minuto. Cierre y vuelva<br/>a abrir HP Smart y, a continuación, intente<br/>conectarse de nuevo.</li> </ol>                                                                                                    |
| El ordenador o el dispositivo móvil están demasiado<br>lejos de la impresora         | Sitúe el ordenador y el dispositivo móvil más cerca<br>de la impresora. Es posible que el dispositivo esté<br>fuera del alcance de la señal Wi-Fi de la impresora.                                                                                                    |
| Ordenador conectado a una red privada virtual (VPN)<br>o una red de trabajo remota   | Desconéctese de una VPN antes de instalar el<br>software HP Smart. No es posible instalar aplicaciones<br>de Microsoft Store cuando se está conectado a una<br>VPN. Conéctese de nuevo a la VPN tras finalizar la<br>configuración de la impresora.                                                              |
|                                                                                      | <b>Nota</b> : tenga en cuenta su ubicación y la seguridad<br>de la red Wi-Fi antes de desconectarse de una VPN.                                                                                                    |
| Wi-Fi desconectada en el ordenador (ordenador<br>conectado mediante Ethernet)        | Si su ordenador está conectado a través de Ethernet,<br>encienda la Wi-Fi del ordenador mientras configura<br>la impresora. No es necesario desconectar el cable<br>Ethernet.                                                                                                    |
| Bluetooth y los servicios de ubicación están<br>desactivados en el dispositivo móvil | Si realiza la configuración con un dispositivo móvil,<br>active el Bluetooth y los servicios de localización. Esto<br>ayuda al software a detectar su red y su impresora.<br><b>Nota</b> : durante el proceso de configuración, no se<br>determina su ubicación ni se envía ningún dato<br>de su ubicación a HP. |

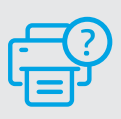

## Ayuda y soporte

Para obtener información sobre la impresora, resolución de problemas y vídeos, visite el sitio web de soporte de la impresora.

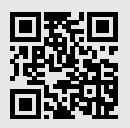

hp.com/support

## **Recursos da impressora**

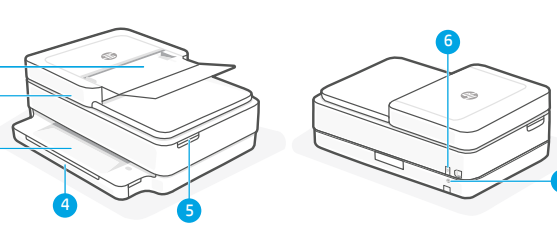

- 1 Alimentador automático de documentos
- 2 Scanner
- 3 Bandeja de saída
- 4 Bandeja de entrada
- 5 Acesso aos cartuchos de tinta
- 6 Botão Liga/Desliga
- 7 Botão de reinicialização do Wi-Fi

# Painel de controle

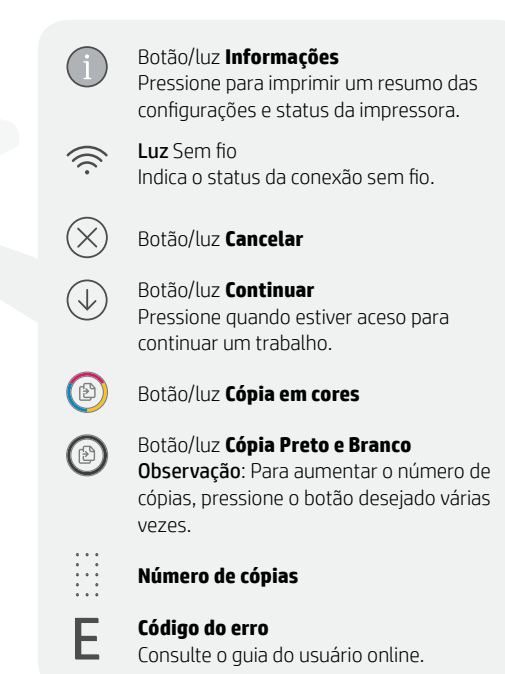

con.

## Luzes de status

#### **Roxo pulsante**

A impressora está no modo de configuração sem fio.

#### Azul pulsante

Conectando à rede

### Azul claro sólido

Conectado/pronto para uso

#### Âmbar sólido

Problema. Verifique o app HP Smart para informações sobre resolução de problemas.

#### Verde pulsante

Atualizando ou ocupada

# Para mais informações sobre as luzes e erros, acesse hp.com/support

# Ajuda e dicas sobre Wi-Fi e conectividade

Se o software não encontra a impressora durante a configuração, verifique o seguinte para resolver o problema:

| Possível problema                                                                      | Solução                                                                                                    |
|----------------------------------------------------------------------------------------|----------------------------------------------------------------------------------------------------|
| O tempo do modo de configuração do Wi-Fi da<br>impressora expirou                      | Se a luz de status não estiver roxa, a impressora<br>pode não estar no modo de configuração de Wi-Fi.<br>Reinicie o modo de configuração:                                                                                                    |
|                                                                                        | <ol> <li>Na traseira da impressora, pressione e mantenha<br/>pressionado o botão de Redefinição de Wi-Fi (*)<br/>por 5 segundos e, em seguida, solte o botão. A<br/>luz status pulsará em roxo.</li> </ol>                                                                                                    |
|                                                                                        | 2. Aguarde um minuto. Feche e reabra o HP Smart<br>e, em seguida, tente se conectar novamente.                                                                                                    |
| O computador ou o dispositivo móvel está muito distante da impressora                  | Aproxime o computador ou o dispositivo móvel<br>da impressora. Seu dispositivo pode estar fora do<br>alcance do sinal de Wi-Fi da impressora.                                                                                                    |
| Computador conectado a uma Rede privada virtual<br>(VPN) ou rede de trabalho remota    | Desconecte-se da VPN antes de instalar o software HP<br>Smart. Não é possível instalar apps da Microsoft Store<br>quando você está conectado a uma VPN. Conecte-se<br>à VPN novamente depois de terminar a configuração<br>da impressora.                                                                                    |
|                                                                                        | <b>Observação</b> : avalie seu local e a segurança da rede<br>Wi-Fi antes de desconectar-se de uma VPN.                                                                                                    |
| O Wi-Fi está desligado no computador (computador conectado por Ethernet)               | Se o computador estiver conectado pela Ethernet,<br>ative o Wi-Fi dele enquanto configura a impressora.<br>Não é necessário desconectar o cabo Ethernet.                                                                                                    |
| O Bluetooth e os serviços de localização estão<br>desativados no seu dispositivo móvel | Se estiver usando um dispositivo móvel, ative o<br>Bluetooth e os serviços de localização. Isso ajuda o<br>software a encontrar sua rede e a impressora.<br><b>Observação</b> : sua localização não será<br>determinada e nenhuma informação desse tipo<br>será enviada para a HP como parte do processo<br>de configuração. |

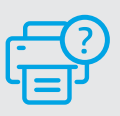

Ajuda e suporte

Para obter informações sobre a impressora, solução de problemas e vídeos, acesse o site de suporte da impressora.

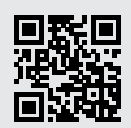

hp.com/support

As informações contidas aqui estão sujeitas a alterações sem aviso prévio.

# Wi-Fi עזרה ועצות בנושא קישוריות

אם התוכנה לא מצליחה לאתר את המדפסת במהלך ההגדרה, בדוק את התנאים הבאים כדי לפתור את הבעיה.

| פתרון                                                                                                    | בעיה אפשרית                                                    |
|----------------------------------------------------------------------------------------------------|----------------------------------------------------------------|
| הניא תספדמהש ןכתיי ,הלוגס הניא בצמה תירונ םא<br>הרדגהה בצמ תא שדחמ לעפה .Wi-Fi תרדגה בצמב                                                                                                    | Wi-Fi-תם הזמן הקצוב למצב הגדות ה                               |
| 1. בגב המדפסת, לחץ והחזק את הלחצן איפוס<br>Wi-Fi ℗ Wi-Fi<br>הלחצן. נווית המצב תהבהב בצבע סגול.                                                                                                    |                                                                |
| 2. המתן במשך דקה. סגור את HP Smart ופתח<br>מחדש ונסה להתחבר שוב.                                                                                                    |                                                                |
| קרב את המחשב או המכשיר הנייד אל המדפסת. ייתכן<br>כי המכשיר נמצא מחוץ לטווח הקליטה של אות הWi<br>Fi של המדפסת.                                                                                                    | המחשב או המכשיר הנייד וחוקים מדי מהמדפסת                       |
| התנתק מהחיבור ל-VPN לפני ההתקנה של תוכנת HP<br>Microsoft. לא תוכל להתקין אפליקציות מ-Microsoft בזמן שיש חיבור ל-VPN. לאחר שתסיים להגדיר<br>את המדפסת, תוכל לחדש את החיבור ל-VPN.<br><b>הערה</b> : לפני ההתנתקות מה-VPN, הבא בחשבון<br>את המיקום והאבטחה של רשת ה-Wi-Fi. | המחשב מחובר לרשת פרטית וירטואלית (VPN) או<br>לרשת עבודה מרוחקת |
| אם המחשב מחובר באמצעות Ethernet, הפעל את<br>ה-Wi-Fi של המחשב בזמן הגדות המדפסת. אין צווך<br>לנתק את כבל ה-Ethernet.                                                                                                    | ה-Wi-Fi כבוי במחשב (המחשב מחובר<br>באמצעות Ethernet)           |
| אם אתה מבצע את ההגדוה עם מכשיר נייד, הפעל את<br>Bluetooth ואת שירותי המיקום. תכונות אלו עוזרות<br>לתוכנה לאתר את הרשת ואת המדפסת.<br><b>הערה</b> : לא נעשה ניסיון לקבוע את מיקומך ולא<br>נשלחים אל HP נתוני מיקום כחלק מתהליך<br>ההגדוה.                                | ושירותי מיקום כבויים במכשיר הבייד Bluetooth                    |

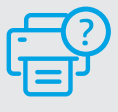

#### עזרה ותמיכה

לקבלת מידע אודות המדפסת, פתוון בעיות וסרטוני וידאו, בקו באתר התמיכה של המדפסת.

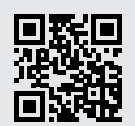

hp.com/support

### מאפייני מדפסת

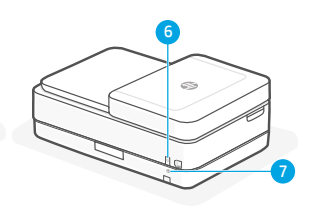

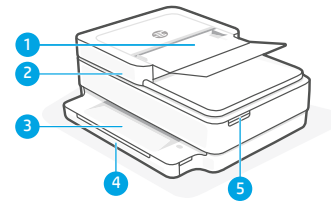

- 1 מזין מסמכים אוטומטי
  - 2 סורק
    - 3 מגש פלט
  - 4 מגש הזנה
- גישה למחסניות הדיו 5
  - לחצן הפעלה/כיבוי 6
  - Wi-Fi לחצן איפוס

# לוח הבקרה

 $(\hat{\mathbf{r}})$ 

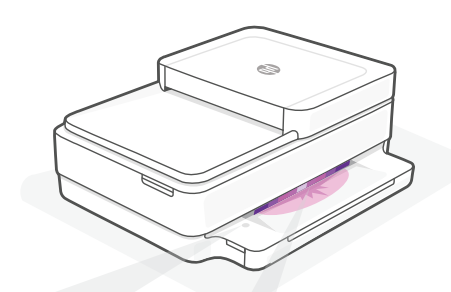

## נוריות מצב

#### סגול מהבהב המדסחת נתעונת נתענ הנדית ש

המדפסת נמצאת במצב הגדרת אלחוט.

# כחול מהבהב

מתחבר לרשת

## כחול בהיר רצוף

מחובר/מוכן לשימוש

#### ענבר רצוף

בעיה. בדוק באפליקציית HP Smart למידע על פתרון בעיות.

### ירוק מהבהב

המדפסת מתעדכנת או תפוסה

| לחצו/ווריח <b>מידע</b> |            |
|------------------------|------------|
| לחץ כדי להדפיס תקצ     | $\bigcirc$ |

לווצן /נוויות **מיידע** לחץ כדי להדפיס תקציר של ההגדרות והמצב של המדפסת.

> נורית **אלחוט** לציון מצב החיבור האלחוטי.

> > לחצן/נווית ביטול

לחצן/נווית **חידוש פעולה** לחץ כשהלחצן/נווית דולקים כדי להמשיך בביצוע העבודה.

לחצן/נורית העתקה בצבע 🕑

לחצן/נורית **העתקה בשחור לבן** הערה: כדי להגדיל את מספר העוח

Ε

**הערה**: כדי להגדיל את מספר העותקים, לחץ על הלחצן הרצוי כמה פעמים.

מונה עותקים

קוד שגיאה

. היעזר במדריך למשתמש המקוון.

לקבלת מידע נוסף על נוריות ושגיאות, בקר בכתובת **hp.com/support** 

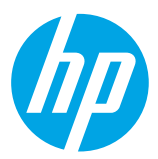

© Copyright 2021 HP Development Company, L.P.

Microsoft and Windows are either registered trademarks or trademarks of Microsoft Corporation in the United Stated and/or other countries. Mac, OS X, macOS, and AirPrint are trademarks of Apple Inc., registered in the U.S. and other countries. Mac, in the U.S. and other countries. Address is a trademark of trademark of files in the U.S. and other countries.

Android is a trademark of Google LLC. iOS is a trademark or registered trademark of Cisco in the U.S. and other countries and is used under license.

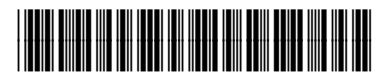

Printed in Thailand Impreso en Tailandia Impresso na Tailândia הודפס בתאילבד

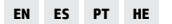

5SD78-90032